Highlighted copy for customers of Miller Solar 805-438-5600 william@millersolar.com

## **OutBack Power Systems**

# MATE

## **System Controller and Display**

NOTE! This manual does not cover all functions of the MATE Controller. Rather, it is intended as a training aid for new customers. It does cover all necessary functions for <u>normal operation</u> of this unit. The most important information is highlighted in yellow. For complete function set, see the original manual.

Installation and User Manual for the OutBack MATE and MATE2

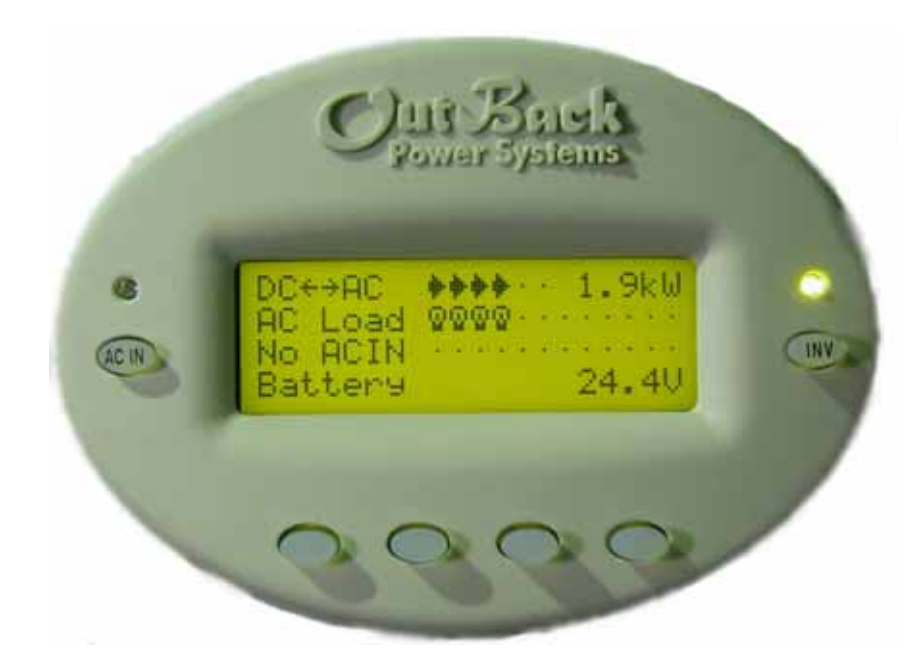

Please check our website at <u>www.outbackpower.com</u> for the latest product information

| 1.0 INTRODUCTION                  | 4  |
|-----------------------------------|----|
| 1.1 Features                      | 4  |
| 1.2 INSTALLATION                  | 5  |
| 2.0 BASIC OPERATION               | 5  |
| 2.1 POWER UP                      | 5  |
| 2.2 NAVIGATION                    | e  |
| 2.2.1 Menu Structure              | 6  |
| 2.2.2 Mate Buttons                | 6  |
| 2.2.3 'SOFT' Keys                 | 7  |
| 2.2.4 The 'INV' Hot Key           | 8  |
| 2.2.5 The 'AC IN' Hot Key         | 8  |
| 2.3 COMMON SCREENS                | 10 |
| 2.3.1 The Main Screen             | 10 |
| 2.3.2 Summary Screens             | 10 |
| 2.3.3 Status Screens              | 11 |
| 2.3.4 Setup Screens               | 11 |
| 2.3.5 Advanced Screens            | 11 |
| 2.4 USING THE MATE WITH A HUB     | 13 |
| 3.0 MATE SETUP                    | 14 |
| 3.1 Setting the clock             | 14 |
| 3.2 CONTRAST ADJUSTMENT           | 14 |
| 3.2 BACKLIGHT ADJUSTMENT          | 14 |
| 3.3 SUMMERY SCREEN OPTIONS        | 15 |
| 3.4 COMMUNICATIONS OPTIONS        | 15 |
| 4.0 MATE CONTROL MODES            | 15 |
| 4.1 HBX MODE                      | 16 |
| 4.2 GRID-USE MODE                 | 17 |
| 4.3 Advanced Generator Start Mode | 19 |
| 4.3.1 AGS Setup                   | 19 |
| 4.3.2 Quiet Time                  | 20 |
| 4.3.3 Voltage Start               | 20 |
| 4.3.4 Load Start                  | 21 |
| 4.3.5 Must Run                    | 21 |
| 4.3.6 Exercise                    | 22 |
| 5.0 MENU MAP                      | 23 |
| 6.0 MENU MAP OVERVIEW             | 37 |
| 7.0 TROUBLESHOOTING               | 39 |
| REGISTER YOUR PRODUCTS!           | 41 |

### **1.0 Introduction**

The OutBack MATE is a complete system controller and display for both the OutBack FX inverter/charger and the MX60 PV MPPT charge controller. It provides a display of the operation as well as allows for control and adjustment of the product setpoints. The OutBack MATE also coordinates the operation of the entire system to maximize the performance and to prevent multiple products from conflicting.

Through the use of an OutBack HUB communication manager a single OutBack MATE is able to connect to multiple FX inverter/chargers, MX60 PV MPPT charge controllers and any other OutBack products offered in the future. A maximum of ten OutBack products will be able to be connected to a single MATE via a HUB using CAT 5 type Ethernet cabling with 8 wire RJ45 modular connectors.

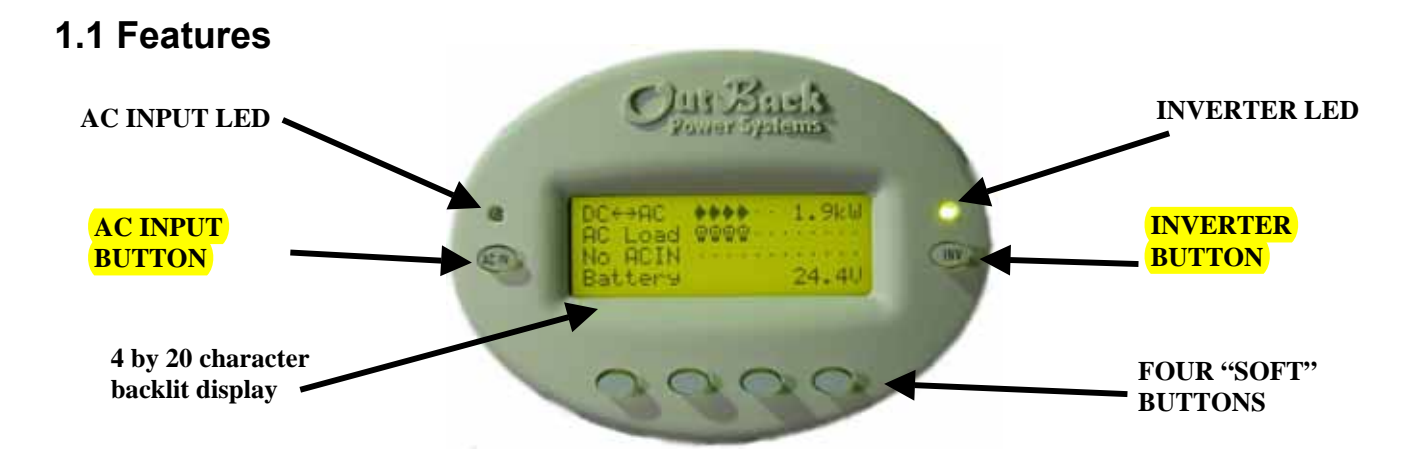

| LCD Display                                                                                                    |
|----------------------------------------------------------------------------------------------------|
| Four line, 80 character backlit LCD display with alphanumeric and graphic displays                               |
| Control Keypad                                                                                                   |
| Six backlit silicone membrane keys - dedicated Inverter and AC input "hot" keys for control & 4 soft keys        |
| Status Indicators                                                                                                |
| Two LED indicators: Green = Inverter status Yellow = AC Input status                                             |
| Communication Protocol                                                                                           |
| Proprietary OutBack Multi-drop network using the OutBack HUB.                                                    |
| Interconnecting Cable                                                                                            |
| Standard CAT 5 PC network cable with RJ45 modular connectors / wired as non-crossover                            |
| Maximum Cable Length                                                                                             |
| The maximum distance that has been tested is 1000 feet of cable in an office / commercial building with success. |
| PC computer interface                                                                                            |
| RS232 Opto-Isolated DB9 serial communication port                                                                |
|                                                                                                    |

#### 1.2 Installation

The OutBack MATE is designed for surface mounting in an Indoor location. Keep the MATE out of direct sunlight to make the display easier to view.

The cabling from the MATE to the FX inverter/charger, MX60 PV MPPT charge controller or HUB is standard CAT5 type computer cable. Standard Ethernet CAT5 cable, can be found at any home improvement or computer store. Consult your local inspector for specific installation requirements. The current and voltage in the communication cable is limited to less than 30 volts DC and is considered to be a "limited energy circuit". No conduit should be required. Either CAT5 or CAT5e cable can be used. The MATE is shipped with 50' of cable with the correct RJ45 connectors already installed. Longer or shorter cables can be purchased pre-made or custom length cable can be made on site. Follow the cable manufactures' instructions when choosing connectors and crimping tools.

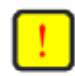

**NOTE:** The maximum tested cable length from the MATE to an OutBack product is 1000 feet (300 meters). This distance can vary depending on cable routing and location. MATE cable that is run in a 'noisy' environment (ex. MATE cable run in conduit with AC wiring) will suffer from signal degradation, impacting the maximum length the cable can be run without incurring transmission errors.

The MATE should be wall mounted at just below the eye level of the typical user. No wiring box is required, although a standard 2 gang wiring box mounted in the horizontal position (as opposed to the typical vertical position of a light switch) can be used for the cable entry. By bending the wiring at a 90 degree angle just after the connector, no wiring will be visible. The RS-232 port for the PC computer is accessible from the bottom of the MATE when it is wall mounted. It also can be removed from the wall for connection of the serial cable.

To install the MATE, unsnap the cover from the back of the MATE. There are four holes in this plate for mounting screws. After installing the mounting plate on the wall, connect the cable to the jack on the back of the circuit board. Snap the MATE onto the mounting plate and push any excess cable back into the wall.

### 2.0 Basic Operation

#### 2.1 Power Up

A soon as the MATE cable is plugged into a powered OutBack product, the MATE will power-up and display several information screens. After a greeting and copyright screen appears, the next screen displayed has the MATE Code and Screen Revisions (see below).

Version

Code *a.aa* Serial #xxxxxxx Screen EE *b.bb*  The MATE's operation and features are dictated by the code version. The serial number displayed matches the bar coded sticker on the MATE's main PCB. This can be viewed by removing the MATE's back cover. The Screen EE version refers to the menu system currently loaded in the MATE. All of the version and serial numbers should be referred to when contacting OutBack with MATE questions.

For an explanation of the differing code versions, see the *MATE firmware revisions* topic under *MATE Release Notes* on the *OutBack Power Systems User Forum* found at: <u>http://www.outbackpower.com/cgi-bin/Forum/ultimatebb.cgi</u>.

After the Version screen the MATE will display a connected devices screen (see below). If the MATE does not find the connected device, refer to the section <u>7.0 Troubleshooting</u>.

MATE found an FX

MATE found a MX

MATE found no OutBack Product

Searching for Devices FX Found Searching for Devices MX Found Searching for Devices No Devices Found

#### 2.2 Navigation

This section of the manual will cover how to use the buttons on the MATE to navigate the menus.

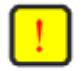

button presses.

NOTE: The menu system displayed on the MATE will vary depending on the software version that the MATE was programmed with at the time of manufacturing or during its last software upgrade.

#### Note hierarchical structure of menus 2.2.1 Menu Structure MAIN MENU STATUS мχ SETUP The OutBack MATE uses a branching menu structure to display various OutBack products operation modes and status. The menus are divided by product type and are categorized by type of settings METERS OUTPUT or information is being displayed. VOLTAGE INPUT BATTERY VOLTAGE An example of the menu structure is shown to the right. All the INVERTER screens that show AC meters are grouped together in one menu CURRENT tree allowing the user to find the required meter with a minimum of

The top line of the MATE display will show the 'path' to the current menu; in this example it is STATUS/FX/METERS.

| STATUS/FX/METERS |    |     |         |  |
|------------------|----|-----|---------|--|
| output           |    |     | 122 vac |  |
| voltage          |    |     |         |  |
| DOWN             | UP | TOP | PORT    |  |

#### 2.2.2 Mate Buttons

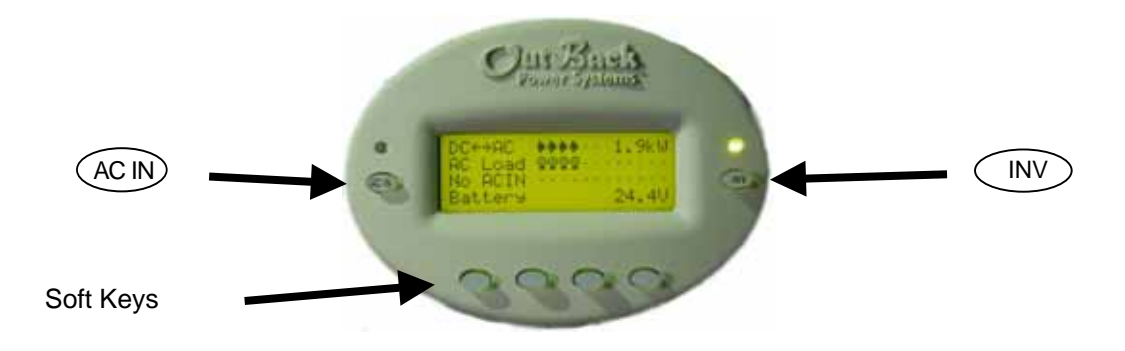

The MATE uses a six button user interface to navigate the menus and to change setpoints of various OutBack products.

Two buttons are dedicated for the FX inverters and are labeled **ACIN** and **INV**. These buttons are special in that they can be pressed at any time anywhere in the MATE menu structure, and they take you to the same screens. For this reason they are referred to as 'hot' keys. Many common functions that need to be accessed often are found under the ACIN and INV button.

The four lower buttons under the LCD are called 'soft' keys and are used for navigating around the menus and changing values. Each 'soft' key has various functions dependent on the label directly above it on the lower line of the LCD.

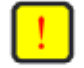

NOTE: The lower line on the MATE is almost exclusively used for labels to the four soft keys below. This manual will denote soft key button presses as **<BUTTON>**, where **BUTTON** corresponds with the label displayed on the screen directly above the soft key.

#### 2.2.3 'SOFT' Keys

The four buttons under the LCD are referred to as the 'soft' keys. Their operation is dependent on what their label says. The label is the word on the bottom line of the LCD directly above the button.

#### Soft keys used to navigate the menus are commonly labeled <UP>, <DOWN>, <NEXT>, <BACK>, or <TOP>.

Soft keys that change settings are labeled either with the change they will make, such as : **<OFF>**, **<AUTO>**, and **<ON>**, or if there are more then a couple values that the setting can be changed to, **<INC>** and **<DEC>** are used to mean *inc*rease and *dec*rease, respectively.

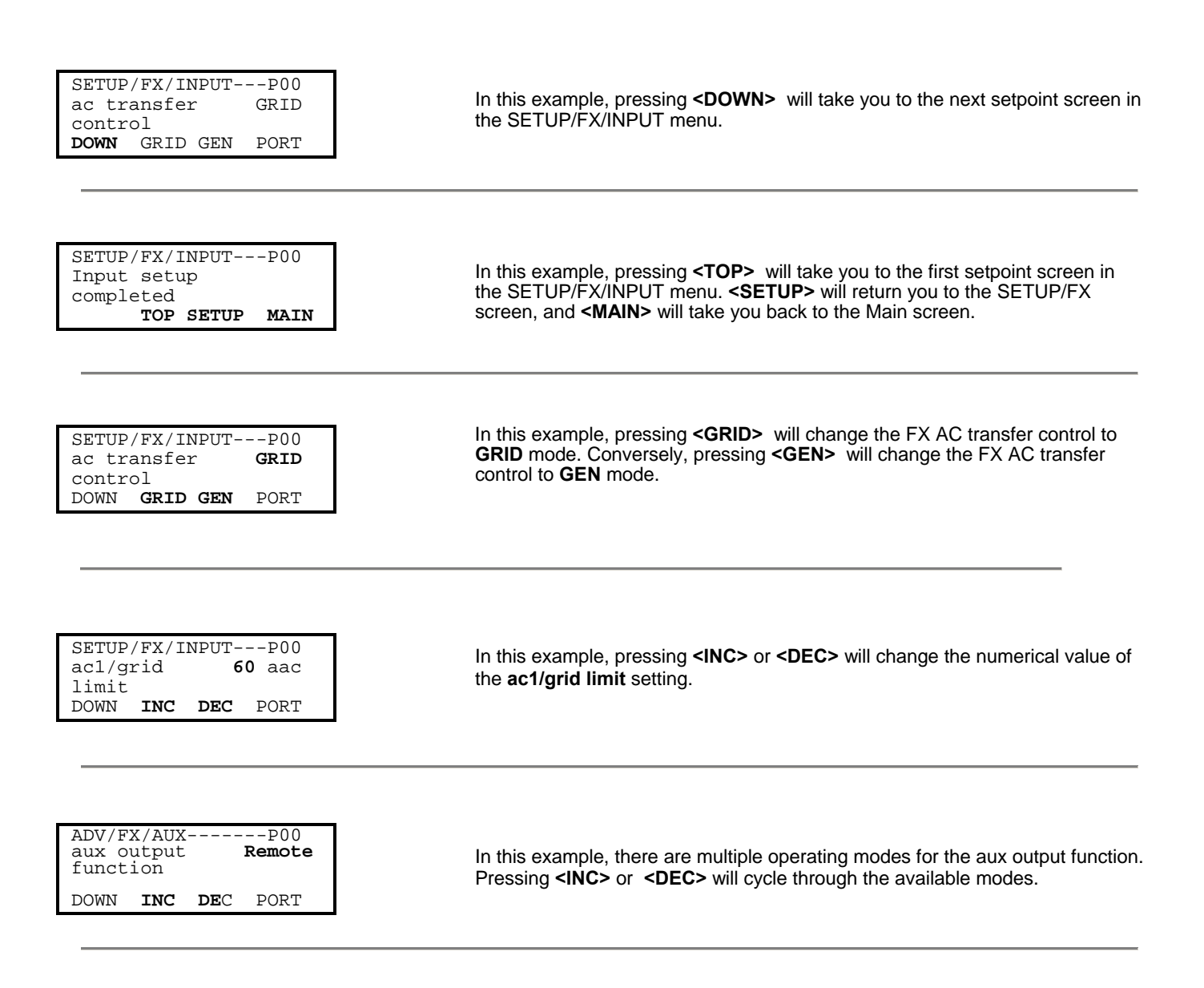

#### 2.2.4 The 'INV' Hot Key

The OutBack MATE includes an **INV** "hot" key to allow direct control of the inverter from anywhere in the menu system. The **INV** key is located on the right side of the MATE LCD display. Pressing the **INV** key will take you to the INVERTER CONTROL menu section as shown below.

A green LED indicator is located above the **INV** key which flashes when the inverter is either in the search or power save modes, and is on continuously when full AC output voltage is available from the inverter. When the inverter is turned off or when the AC input source is being used, the green LED will not be illuminated.

When an OutBack HUB is employed, the **INVERTER CONTROL** options effect all FX inverters on the HUB.

| $\left( \right)$ | INV                               | <off></off>   | Turns all the inverters connected to the MATE off                                                                                                    |
|------------------|-----------------------------------|---------------|----------------------------------------------------------------------------------------------------|
|                  | INVERTER CONTROL<br>currently: ON | <srch></srch> | Causes the inverter to begin operating in the search mode if the AC load connected is smaller than allowed by the programming of the search function. |
|                  | OFF SRCH ON OK                    | <0N>          | Turns all the inverters connected to the MATE on                                                                                                    |
|                  |                                   | <0K>          | Returns to the point in the menu system where you entered the INVERTER CONTROL screen                                                                 |

#### 2.2.5 The 'AC IN' Hot Key

The OutBack MATE includes an **AC IN** "hot" key to allow direct control of the AC input from anywhere in the menu system. The **AC IN** key is located on the left side of the MATE LCD display.

Above the **AC IN** key is a yellow LED indicator which flashes when an AC source is available but not connected and which is on continuously when the AC source is connected and in use. If no AC source is connected the yellow LED indicator will remain off.

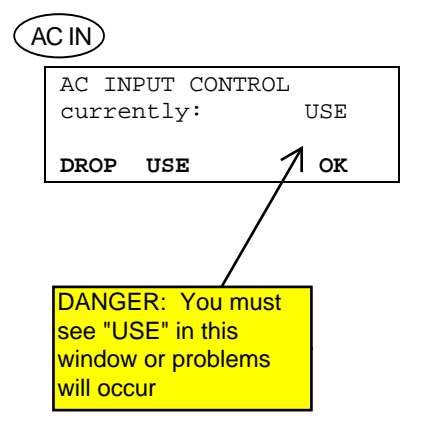

| Allows the user to<br>When an OutBac<br>Master FX conne<br>slaves. | select whether the FX inverters connect to the AC input source.<br>k HUB is employed, the <b>AC INPUT CONTROL</b> only effects the<br>cted to PORT 1. The Master then echoes the command to all of its |
|--------------------------------------------------------------------|----------------------------------------------------------------------------------------------------|
| <use></use>                                                        | Enables the inverter to connect to the AC source when it is available                                                                                                    |
| <dre>drop&gt;</dre>                                                | Disconnects the AC input source but will allow it to be reconnected if the battery gets low or the inverter is overloaded                                                                              |
| <0K>                                                               | Returns to the point in the menu system from you entered the <b>AC INPUT CONTROL</b> screen                                                                                                    |

acing the AC IN you area brings up the AC INDUT CONTROL screep. This screep

#### Continued on next page

AC IN AC IN The second second

Pressing the **AC IN** key a second time brings up the **GEN START CONTROL** screen. This screen allows the user to change the Advanced Generator Start (AGS) mode. Modes can only be changed when Advanced Generator Start is enabled (See section <u>4.3 Advanced Generator Start</u> for more information). When an OutBack HUB is employed, the **GEN START CONTROL** only effects the FX that has been programmed as the AGS PORT in the AGS menu.

| <off></off>   | Manually overrides AGS mode and shuts off the generator                                                            |
|---------------|----------------------------------------------------------------------------------------------------|
| <auto></auto> | Allows the MATE to automatically start and stop the generator according to the settings programmed in the AGS menu |
| <0N>          | Manually overrides AGS mode and starts the generator                                                               |
| <0K>          | Returns to the point in the menu system where you entered the GEN START CONTROL screen                             |

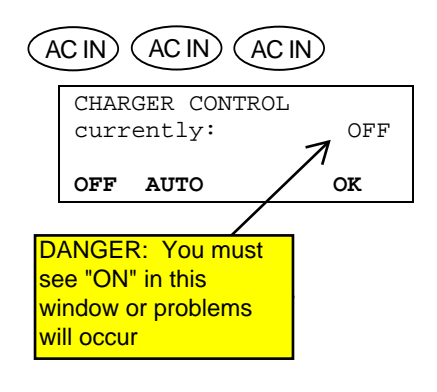

Pressing the **AC IN** key a third time brings up the **CHARGER CONTROL** screen. This allows operation of the battery charger to be preset for when an AC source is available. The charger's operation is independent of the inverter: you can set the charger to come on when AC is available but have the inverter stay off when AC is disconnected. When an OutBack HUB is employed, the **CHARGER CONTROL** only effects the Master FX connected to PORT 1. The Master then echoes the command to all of its slaves.

**<OFF>** Disables all charger functions in the FX

<0K>

- <AUTO> Enables automatic battery charging when an AC input source is connected
  - Returns to the point in the menu system where you entered the CHARGER CONTROL screen

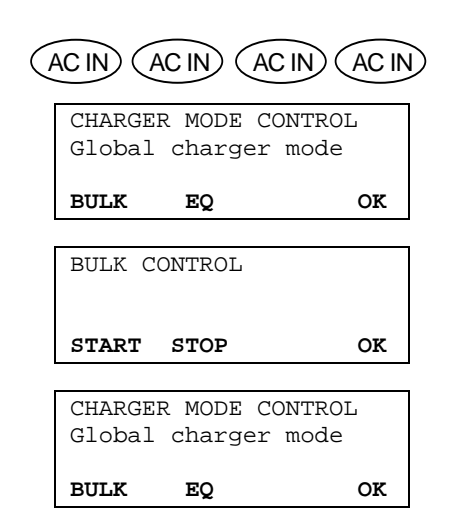

Pressing the **AC IN** key a fourth time brings up the **CHARGER MODE CONTROL** screen. This screen allows the MATE to issue system wide (global) charger commands. Both OutBack MX and FX products will respond to global charger commands.

Pressing **<BULK>** brings up the **BULK CONTROL** screen, it will allow the user to start and/or stop a bulk charge cycle manually by pressing **<START>** or **<STOP>** respectively.

Pressing <EQ> brings up the EQUALIZE CONTROL screen.

When the **<START>** has been selected, two informational screen are displayed. The user then must answer **<YES>** before an equalize charging cycle is allowed to begin.

Once the equalizing process has started, you can stop it at anytime by selecting **<STOP>** from this same control screen.

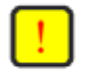

**NOTE:** For a global charger command to work, all of the OutBack products must be connected to a HUB. The **CHARGER MODE CONTROL** effects both FX inverters *and* MX60 charge controllers. This requires that the FX and MX firmware versions support this feature (See section <u>7.0 Troubleshooting</u> if this command fails to function).

#### 2.3 Common Screens 2.3.1 The Main Screen

| MAIN<br>12:00:30P    |
|----------------------|
| SUM STATUS SETUP ADV |

After the power-up screens is the Main screen. It is the root, or home screen to the entire menu structure. If you get lost exploring the MATE's many screens, press the two left soft keys *simultaneously* to return to the Main Screen from anywhere in the menu system. Additionally, most menu branches end with a soft key labeled <MAIN>; pressing this button will return you to the Main screen.

#### 2.3.2 Summary Screens

The Summary screens provided by the MATE summarize the current status of all the OutBack products connected to it. Summary screens can be accessed from the Main screen by pressing the **<SUM>** button or can be set to pop up like a screen saver after a delay (See section <u>3.3 Summary Screen Options</u> for more setup information). Any MATE button pressed while the Summary screen is being displayed returns you to the screen that was active before the summary screen was displayed.

|                                                                                      | DC<>AC  | 0.0kw |
|--------------------------------------------------------------------------------------|---------|-------|
| If the MATE has one or more FXs connected to it, an FX summary screen will be        | AC Load |       |
| displayed. It shows three bar graphs that summarize power flow in an FX system. Each | Buying  |       |
| bar graph is made up of segments that roughly represent 500 watts of power per FX    | Buying  |       |
| inverter connected (ex. With 2 FXs, each segment would represent 1000 Watts).        | Battery | 25.6V |

| DC<>AC >>> 1.5kw | The DC<>AC bar graph represents the amount of power conversion happening in the system. It could be either the FX's inverting and supplying AC power to the loads, or the FX's charging the batteries with an AC input source. There is also a numerical read-out (in kilowatts) in the upper right hand corner. |
|------------------|----------------------------------------------------------------------------------------------------|
| AC Load ☆☆☆      | The AC LOAD bar graph shows the amount of power that the FX is sending out its AC OUTPUT to power loads. This bar graph should equal the DC<>AC bar graph when all the FXs in a system are inverting and will equal pass-thru loads when all the FXs are connected to an AC source.                              |
| Buying \$\$\$\$  | The next bar graph denotes the power coming in or going out of the AC input terminals of the FX. Its label can be Buying when the AC input source is providing power to the FX and loads or Selling when the FX is exporting excess battery capacity back to the Grid.                                           |
| Battery 26.5V    | The last line is for displaying battery voltage.                                                                                                    |

If the MATE has one or more MX60 MPPT charge controllers attached to it, an MX summary screen will be displayed. Each arrow displayed on the MX summary screen is equal to 500 watts per MX (ex. With 3 MXs, each arrow would represent 1500 watts).

| MX CHARGER | 1.5kw |
|------------|-------|
| >>>        | ••••• |
| Battery    | 25.6V |

!

**NOTE:** A MATE connected to a HUB with both FXs and MXs connected to it will switch between both types of summary screens every 20 seconds.

#### 2.3.3 Status Screens

The Status menu that can be accessed by pressing **STATUS** on the Main screen contains all the meters and mode displays for OutBack products that are connected to the MATE.

The Status menu is divided first by product; then it is further divided into menu categories, such as meters, modes, and statuses.

The Status screens available differ by product type and revision. (See section <u>5.0 Menu</u> <u>Map</u> for locations of all of the status screens available.) Consult your specific OutBack product owner manual for an explanation of all the operating modes and meters.

**NOTE:** Not all Status screens are applicable to all FX models. An example would be; none Grid-Tie FX may not display grid-tie parameters.

#### 2.3.4 Setup Screens

The Setup screens allow the user to adjust basic setpoints for the MATE and FX inverters. Changing Setpoints in the MX60 is not supported via the MATE at this time. Pressing **SETUP>** from the Main screen allows the user to choose the FX or the MATE setup menu.

MATE Setup will be covered in section <u>3.0 MATE Setup</u>.

The FX Setup menu will allow the user to change Search and Input settings only. Refer to the FX user manuals for an explanation of these settings and their functions.

#### 2.3.5 Advanced Screens

The Advanced menu system is where most of the initial system settings are programmed. Because changing these settings could adversely effect how the system operates, the user must input a password to enter the advanced menus. The settings under the Advanced menu should only be changed by someone that has read and understands the specific products (FX or MX) users manual.

The Advanced menus can be accessed by pressing the **<ADV>** from the Main screen. Pressing **<ADV>** brings up a warning screen. Pressing any of the soft keys at the warning screen will bring the user to the password screen.

Using the **<INC>** or **<DEC>** buttons changes the number displayed to match the Advanced menus password. When the password is set, press **<ENTER>** to go into the Advanced menu. Pressing **<EXIT>** will return the user to the Main screen.

MAIN------12:00:30P

SUM STATUS SETUP ADV

STATUS------Choose product:

FX MX

STATUS/FX/PAGE1-----Choose category:

MODES METER BATT PG2

MAIN------12:00:30P

SUM STATUS SETUP ADV

| SETUP/<br>Choose | FX<br>category: |      |
|------------------|-----------------|------|
| SRCH             | INPUT           | MAIN |

| MAIN<br>12:00:30P                  |  |
|------------------------------------|--|
| SUM STATUS SETUP ADV               |  |
| ADV/PASSWORD<br>Enter the password |  |

132 ENTER INC DEC EXIT

#### The Advanced Menu Password is 141

User Manual

MATE System Controller and Display

#### 2.3.5 Advanced Screens cont.

The Advanced menus allow the user to set most of the initial system setpoints for the FX, MX, and MATE. After entering the password choose the product you would like to change the Advanced settings for.

The FX Advanced menus have categories like:

- INV Inverter setup
- CHGR Charger setpoints
- GRID Grid input setpoints
- GEN Generator input setpoints

- AUX FX Aux output settings
- STACK FX stacking setup
- SELL Grid-Tie setup
- CAL FX meter calibrations

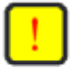

**NOTE:** Not all Advanced menu screens are applicable to every model FX. An example would be a non Grid-Tie FX may not display grid-tie parameters, or allow their adjustment.

The MX Advanced menus only allow for the setup and control of the MX60s AUX output.

The Mate Advanced menus contain the settings for:

- HBX High battery transfer
- GRIDUSE Time of day grid usage
- AGS Advanced generator starting

These advanced settings are covered in section 4.0 Mate Control Modes

#### 2.4 Using the MATE with a HUB

A HUB-4 or HUB-10 can be used to connect multiple OutBack products to the MATE. A HUB-10 communication manager allows a single MATE to control and monitor a maximum of ten OutBack products, while a HUB-4 is limited to four OutBack products.

A HUB has 4 to 10 ports labeled 1-10 for various OutBack products to be plugged into.

When setting-up a HUB based system to work with the MATE, several guidelines must be followed:

A system comprised of all FX inverters must have the Master FX plugged into Port 1 of the HUB.

A system comprised of all MX charge controllers must have one of the MXs plugged into Port 1.

A system that has a mix of FXs and MXs must have the Master FX plugged into Port 1 and have the slave FXs plugged into the next lowest numbered Ports. For example, if a system comprised of 4 FX's and 2 MX's, the FXs must be plugged into Ports 1 - 4; the MXs can be plugged into any Port numbered greater then 4.

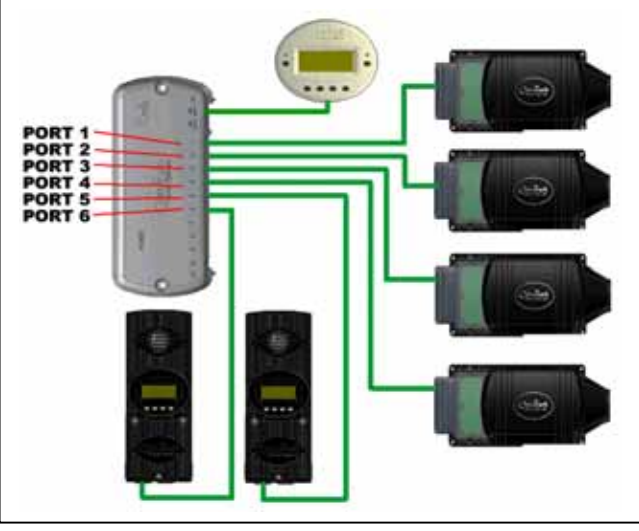

When first powering-up the system, make sure all of the OutBack products are plugged into the HUB and powered before plugging the MATE into the HUB.

When a MATE that is plugged into a HUB powers up, it will first display that it has found the HUB.

Next it will display the Port Assignment screen. This screen shows all of the connected devices and what Port that they are found on. If a connected device is not shown on this screen, check that it is connected correctly and is powered up. Then either unplug and plug the MATE back into the HUB or use the REPOLL command described in the <u>MATE</u> <u>Setup</u> section to force the MATE to rediscover all devices.

Searching for Devices HUB Found

| Port Assignment |      |      |      |  |  |
|-----------------|------|------|------|--|--|
| 1>FX            | 2>FX | 3>FX | 4>FX |  |  |
| 5>MX            | 6>MX | 7>   | 8>   |  |  |
| 9>              | 10>  | 2M>  |      |  |  |

Once powered up, the MATE operation with a HUB is basically the same as when the MATE is directly connected to an OutBack product.

| STATUS/FX/METERP01 |       |                     |  |  |
|--------------------|-------|---------------------|--|--|
| Output             |       | 120vac              |  |  |
|                    |       |                     |  |  |
| UP                 | TOP   | PORT                |  |  |
|                    | JFX/N | /FX/METER<br>UP TOP |  |  |

The most important difference is the Port Identifier in the upper right hand corner of most screens. The number after the **P** in **P01** tells you that the meter reading currently displayed on the screen is coming from the FX in Port 1. By pressing the **<PORT>** button, you can cycle through all of the devices on the system.

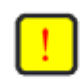

NOTE: When the user is in a menu that is dedicated to FXs, only FX Ports can be cycled through by pressing the <PORT> button. Using the above system as an example, only P01, P02, P03, and P04 will be displayed when the <PORT> button is pushed while in a FX menu. Conversely, only P05 and P06 will be displayed when the <PORT> button is pressed in an MX menu.

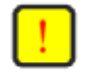

**NOTE:** Any time a new device is plugged into a HUB or an existing device is moved to a different Port, the MATE must be either unplugged and plugged back into the HUB or the REPOLL command described in the <u>MATE Setup</u> section must be used to force the MATE to rediscover all devices.